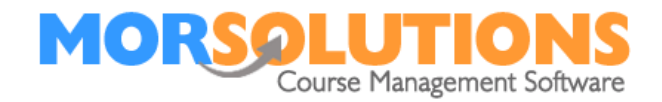

# Switching to Swim England

| Overview               | . 1 |
|------------------------|-----|
| System Configuration   | . 1 |
| Défault Class Settings | . 3 |
| Update Course          | . 3 |
| Goals                  | . 5 |

#### Overview

ASA have now changed their syllabus to Swim England. First of all, we need to set up Swim England for your swim school, this needs to be actioned by Support at MOR Solutions. Then you will need to set up the syllabus against each of your courses and ensure the students goals have been updated. Once the courses have been updated you will also need to update your registers. We have created the below instructions for you to follow.

#### System Configuration

From the main menu go to **System Configuration** and **Locations.** Select **EDIT** against your location.

| Location name | Andover                                                                 | Contact name                                             | Richard Morrish                                            | 1 |
|---------------|-------------------------------------------------------------------------|----------------------------------------------------------|------------------------------------------------------------|---|
| Address 1     | MOR Solutions Limited                                                   | Contact no                                               | 01264729292                                                | Ī |
| Address 2     |                                                                         | Contact email                                            | Rmorrish@morleisure.co.uk                                  | ] |
| Address 3     |                                                                         | Contact SMS                                              | 07923523319                                                |   |
| Address 4     | Andover                                                                 | Payee name                                               | MOR Solutions Limited                                      | ] |
| County        | Hampshire                                                               | Display comment fields                                   | Yes                                                        | • |
| Postcode      | SP10 2ND                                                                | Display move/stay fields                                 | Yes                                                        | • |
| Web address   | www.morsolutions.co.uk                                                  |                                                          |                                                            |   |
|               | <b>•</b>                                                                | Schemes                                                  |                                                            |   |
|               |                                                                         | Select Schemes                                           | Once you have<br>selected EDIT, click on<br>select scheme. | ) |
|               |                                                                         | Activities                                               |                                                            |   |
|               | <ul> <li>Swimming</li> <li>Gymnastics</li> <li>Swimming Less</li> </ul> | Aquability Aqu<br>Badminton Cras<br>sons<br>Add Activity | a Yoga<br>sh Courses                                       |   |
|               |                                                                         | Store                                                    |                                                            |   |
|               | Locat                                                                   | ion Schemes Activities                                   | 5                                                          |   |
|               | Edit Andor                                                              | ver 63 3                                                 | Delete                                                     |   |

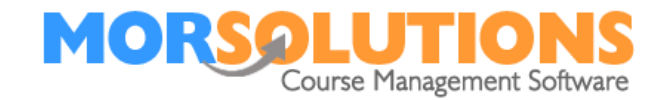

All your syllabi will appear, select the plus sign next to Swim England.

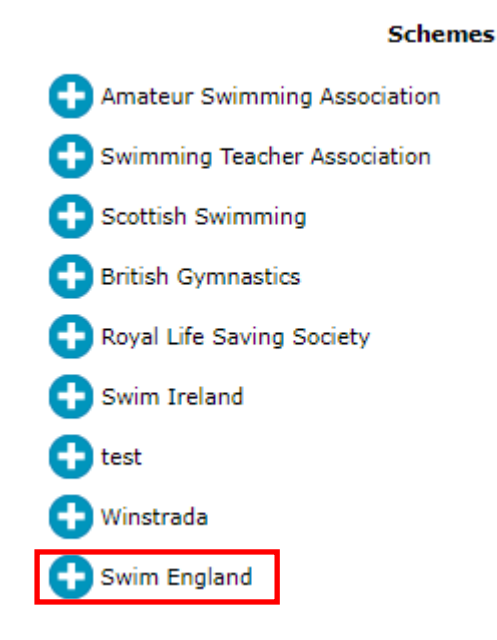

All the Swim England syallbi will appear, tick the syllabi you will be teaching and select **store and return** at the botton of the page. You will be directed back to your location page, please click on **Store** before exiting this page.

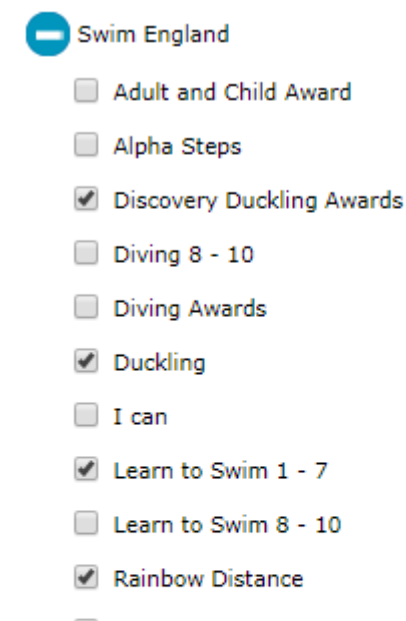

- Swimming Challenge
- Synchronised Swimming
- Water Polo
- Water Safety and Survival Awards
- Water Skills Awards

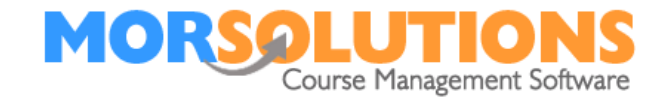

## Default Class Settings

You will now need to amend your default class setting. Please note this will only amend new courses created and not existing courses, this will be covered separately. From the Main Menu go to **Activity Configuration** and **Default Class Settings**.

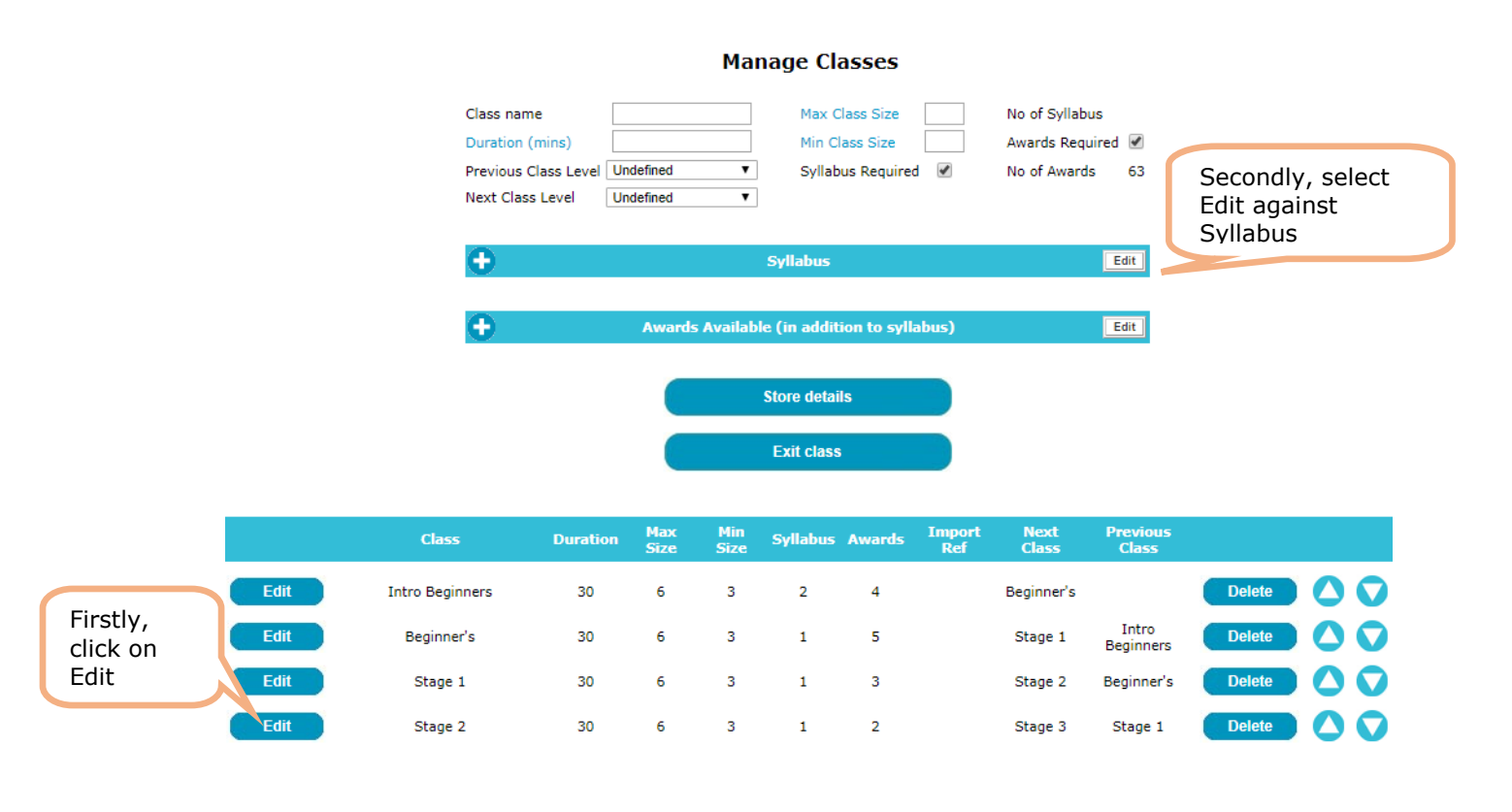

Select your Swim England syllabus from the menu selection and ensure you delete your ASA syllabus. Click **Store and Return** once completed and remember to **store details** before exiting back to the main menu.

#### **Update Course**

You will now need to update all your current courses to the new Swim England Syllabus. From the main menu go to **Course** and **Search**. Filter your search by either course type, or day, whichever you prefer. Once you have applied your filter click on the **Configure** button.

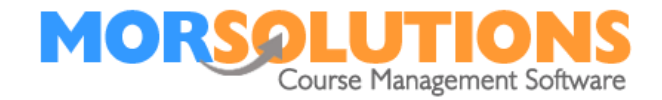

## Your course details will appear as per below. The syllabus will still be ASA.

| Location<br>Activity<br>Term<br>Class type<br>Start day<br>Time<br>Duration         | Andover   Swimming  August 2017  Stage 1  Monday  O9:05 AM  30 | Start date<br>End date<br>No of lessons<br>Lesson frequency<br>Min Class Size<br>Max Class Size | 07-Aug-2017<br>28-Aug-2017<br>4<br>Weekly<br>3<br>6 |                    | Pool / Area<br>Section<br>Register<br>Price Differentiator<br>Repeating<br>Syllabus Required<br>Awards Required | Main Pool (Swi<br>Deep<br>Swimming<br>Premium | im) • •<br>•<br>•<br>•<br>•<br>• |  |
|-------------------------------------------------------------------------------------|----------------------------------------------------------------|-------------------------------------------------------------------------------------------------|-----------------------------------------------------|--------------------|----------------------------------------------------------------------------------------------------|-----------------------------------------------|----------------------------------|--|
| Теас                                                                                | hers Lessons Sy                                                | Award<br>ASA-Learn to<br>Manage Syllabu                                                         | ds Prices<br>o Swim Framework<br>is Prev            | k-Stage<br>iew Syl | Register<br>1<br>Ilabus                                                                                         | Billing                                       | Attendees                        |  |
| Add course     Update course       Clear fields     Delete course       Exit course |                                                                |                                                                                                 |                                                     |                    |                                                                                                    |                                               |                                  |  |

Amend the class type to any option in your drop down section and amend it straight back to your original course type and **update course**. The Syllabus will change to Swim England. This task needs to be completed for all current courses.

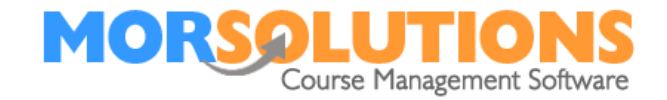

## Goals

You will need to check the student's goals to ensure they have also been updated to Swim England. From you list of courses, click **select** and expand all your students.

| First     | t name      | Surna   | ame     | Move or S       | tay       | Class |        |            |           |        |
|-----------|-------------|---------|---------|-----------------|-----------|-------|--------|------------|-----------|--------|
| 🗖 1 Doc   | Ch          | ieck    |         |                 | ~         |       | $\sim$ | CDS        | Add Award | Delete |
|           | Award: Duc  | kling 2 | Scheme: | Ducklings       |           | Edit  | Delete | In Progres | s s       |        |
|           | Award: Stag | je 1    | Scheme: | Learn to Swim   | Framework | Edit  | Delete | In Progres | s s       |        |
|           | Award: Stag | je 1    | Scheme: | : Learn to Swim | 1 - 7     | Edit  | Delete | In Progres | s s       |        |
|           | <b>E</b> 2  | Ev      |         | <b></b>         |           |       |        | 000        | Add Award | Delete |
|           |             | LV      |         |                 |           |       |        |            | Add Amard | Delete |
|           | Award: Duc  | kling 2 | Scheme: | Ducklings       |           | Edit  | Delete | In Progres | s S       |        |
|           | Award: Stag | je 1    | Scheme: | Learn to Swim   | Framework | Edit  | Delete | In Progres | s S       |        |
|           | Award: Stag | je 1    | Scheme: | Learn to Swim   | 1 - 7     | Edit  | Delete | In Progres | s S       |        |
|           |             |         |         |                 |           |       |        |            |           |        |
| 😑 3 Sarah | Fro         | ome     |         |                 | ~         |       | $\sim$ | CDS        | Add Award | Delete |
|           | Award: Duc  | kling 2 | Scheme: | Ducklings       |           | Edit  | Delete | In Progres | s S       |        |
|           | Award: Stag | je 1    | Scheme: | Learn to Swim   | Framework | Edit  | Delete | In Progres | s S       |        |
|           | Award: Stag | je 1    | Scheme: | Learn to Swim   | 1 - 7     | Edit  | Delete | In Progres | s S       |        |

The goals highlighted in red is the old scheme. It will be your choice if you want to delete these goals or keep them. You can delete these by clicking on the delete button. When you create course documents and recreate the syllabus the new Swim Enland syllabus will appear.

## Registers

You will need to update your registers to ensure Swim England's syllabus appears on all your registers. You will need to follow this process on all locations.

From the main menu go to **Activity Configuration** and **Register Configuration**.

The following screen will appear. Click **Edit** next to your register.

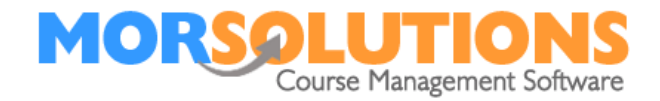

# **Manage Registers**

| Register |
|----------|
|----------|

|                               | Scheme | Report text |
|-------------------------------|--------|-------------|
| Assessment (column 1) No Sche | me     | ▼           |
| Assessment (column 2) No Sche | me     | T           |
| Assessment (column 3) No Sche | me     | <b>T</b>    |
| Assessment (column 4) No Sche | me     | <b>T</b>    |
| Assessment (column 5) No Sche | me     | <b>T</b>    |
| Assessment (column 6) No Sche | me     | T           |

Store details

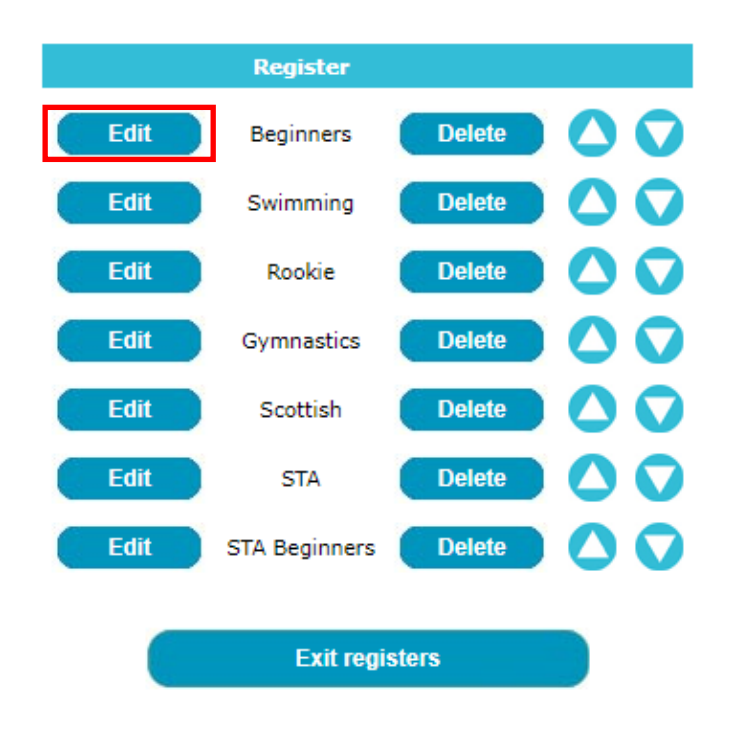

The schemes will appear in the fields for you to amend. They will currently be showing as ASA and you will need to amend them to the relevant Swim England scheme.

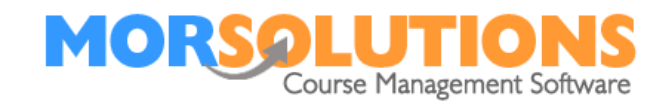

Click on the drop-down option to choose the Swim England equivalent.

# Manage Registers

| Register              | Beginners       |             |
|-----------------------|-----------------|-------------|
|                       | Scheme          | Report text |
| Assessment (column 1) | ASA - Ducklings | Ducklings   |
| Assessment (column 2) | No Scheme       | ▼ New Info  |
| Assessment (column 3) | ASA - Rainbow   | ▼ Distance  |
| Assessment (column 4) | No Scheme       | ▼ New Info  |
| Assessment (column 5) | No Scheme       | ▼ No Scheme |
| Assessment (column 6) | No Scheme       | ▼ No Scheme |

Store details

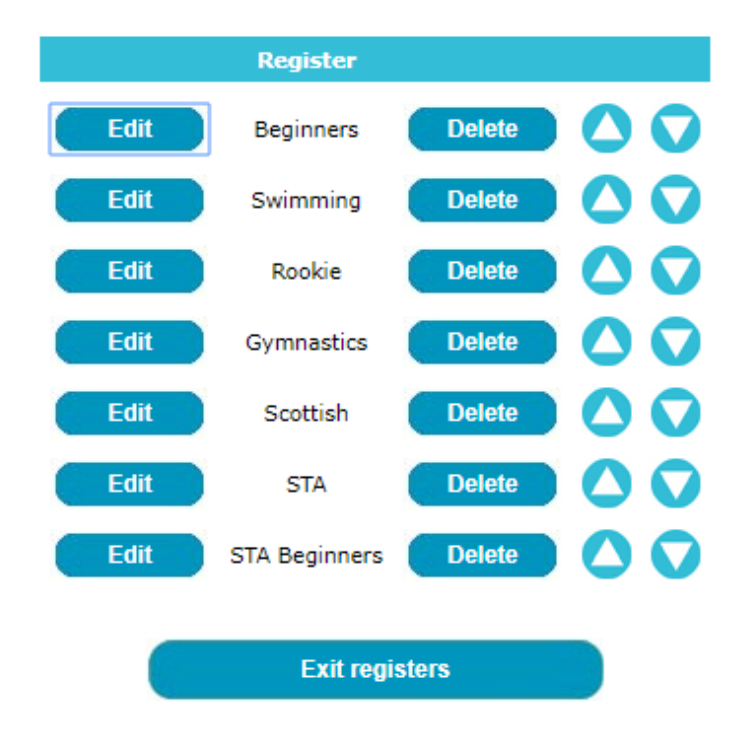

Ensure you click **store** once the register have been updated.

You will need to re-create your registers by going to **Course Documentations** and **Create Documentation**.

If any aspect of this manual needs improvement please email support@morsolutions.co.uk with your suggestion(s).